# PDF を印刷不可にする方法

- 1. PDF-XChange Viewer のインストール
- (1) ダウンロード

Internet Explorer (IE) で以下のサイトにアクセス

https://www.tracker-software.com/product/downloads/discontinued

① PDF-XChange Viewer の欄の「DOWNLOAD NOW」ボタンをクリック

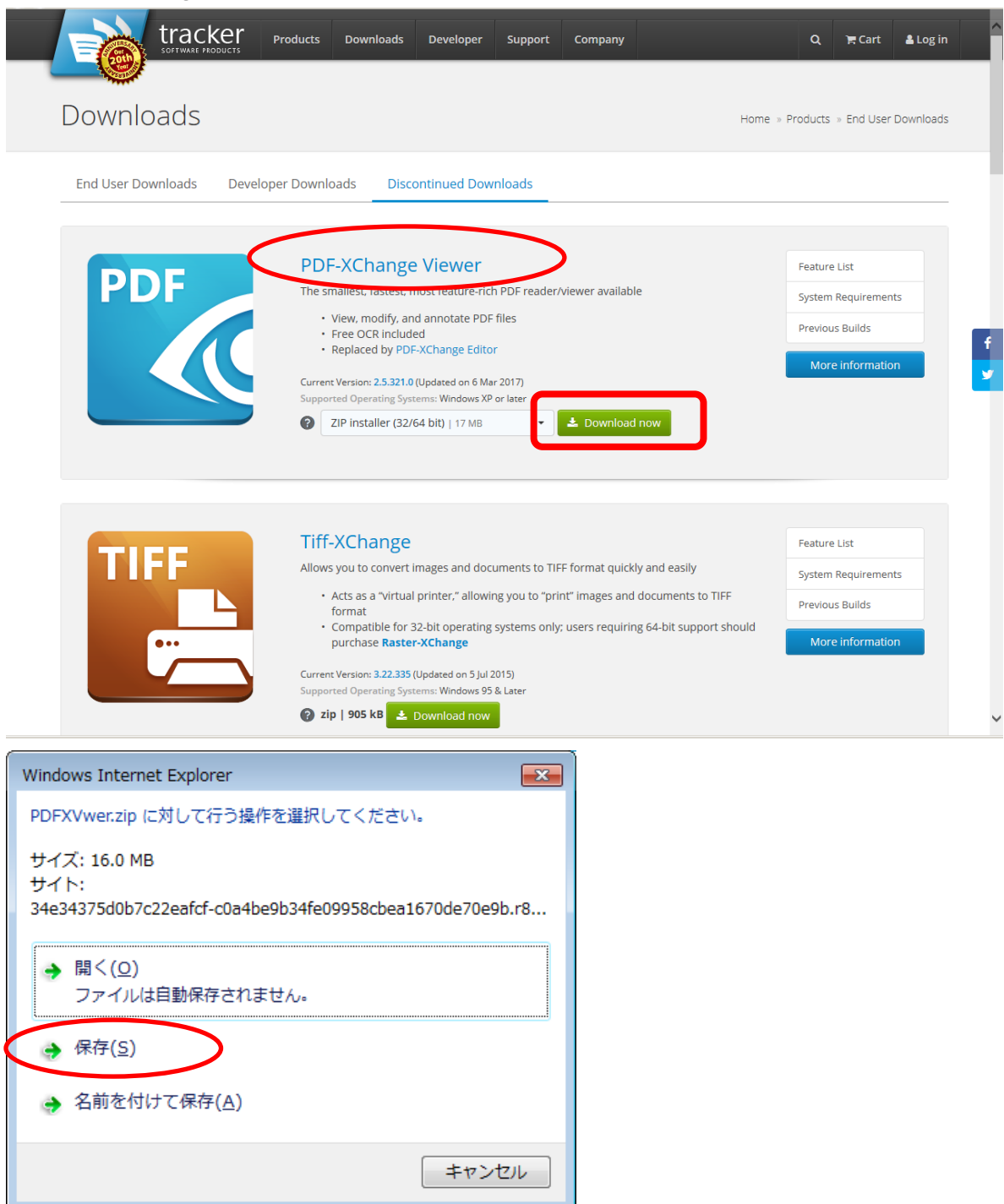

② 「保存」をクリック

#### (2) インストール tracker Products Support Company 👗 Log in Home » Products » PDF-XChange Viewer » Downloads P Help PDF-XChange Viewer The smallest, fastest, most feature-rich PDF reader/viewer available Support for this product · View, modify, and annotate PDF files Free OCR included Q Search Search... · Replaced by PDF-XChange Editor Current version: 2.5.321.0 Previous builds archive > Supported Operating Systems: Windows XP or later Builds history > Online Manual > ➡ Download 👻 🛛 Knowledge Base - FAQ's > 0 0 9 11 $\mathbf{T}$ Online Manual Charity & Academic Offers Version History Version History RSS Feed Tracker Awards Recognition Support for this product Thank you for downloading PDF-XChange Viewer Search... Q Sear Your download will start automatically. If it doesn't, click here to manually download PDF-XChange Viewer Previous builds archive > Builds history > Wanting to use advanced features of PDF-XChange Viewer, without getting watermarks? Online Manual > The FREE PDF-XChange Viewer and features are free for private and commercial use - provided it is not bundled with other software and/or distributed for Knowledge Base - FAQ's > financial gain. Need advanced features of the Viewer? STOP PRESS!! The PDF-XChange Viewer has been replaced by the all NEW PDF-XChange Editor which extends the power of the Viewer PRO with many new features, headlining, Direct Content Editing of text based PDF files (Not PDFs created from images or scans). A PDF-XChange Editor License will directly license the Viewer as well as the included PDF-XChange Lite virtual PDF printer PDF-XChange ファイルを開く(Q) (マ フォルダーを開く(P) ダリンロードの表示(V) PDFXVwerzip のダウンロードが完了しました。

ダウンロードが完了するとこの画面になります。

# ① 「フォルダーを開く」をクリック

|                   |                        |                    |             | - 0 <mark>×</mark> |
|-------------------|------------------------|--------------------|-------------|--------------------|
|                   | MAR → タワンロート →         | •   + <sub>7</sub> | ダウンロードの検索   | ٩                  |
| 整理 ▼ 🗦 開く ▼       | 共有 ▼ 新しいフォルダー          |                    |             | ≣ ▼ 📋 🔞            |
| 숨 お気に入り           | 名前                     | 更新日時               | 種類          | サイズ                |
| ] ダウンロード          | PDFXVwer.zip           | 2013/07/18 12:03   | 圧縮 (zip 形式) | 16,482 KB          |
| 📃 デスクトップ          | 🥹 rss-2011.exe         | 2013/06/24 9:58    | アプリケーション    | 38,387 KB          |
| 📒 最近表示した場所        |                        |                    |             |                    |
| 🍃 ライブラリ           |                        |                    |             |                    |
| ■ ドキュメント          |                        |                    |             |                    |
| 🔤 ピクチャ            |                        |                    |             |                    |
| 📑 ビデオ             |                        |                    |             |                    |
| 🎝 ミュージック          |                        |                    |             |                    |
| 🎩 コンピューター         |                        |                    |             |                    |
| <br>🏭 ローカル ディスク ( |                        |                    |             |                    |
|                   |                        |                    |             |                    |
| 📬 ネットワーク          |                        |                    |             |                    |
|                   |                        |                    |             |                    |
|                   |                        |                    |             |                    |
| PDFXVwer.zip      | 更新日時: 2013/07/18 12:03 | 作成日時: 2013/07/18   | 12:03       |                    |

② ダウンロードした PDFXViwer.zip を右クリックして、メニューの「すべて展開」をクリック

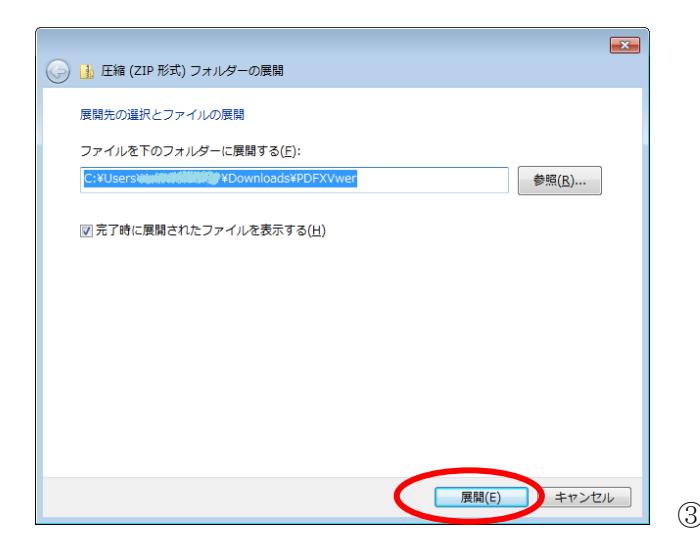

③ 「展開」ボタンをクリック

| PDFXVwer                                                                                                    |                  |            |           |  |  |
|----------------------------------------------------------------------------------------------------|------------------|------------|-----------|--|--|
| 〇〇〇 🎍 • YOSHIDA Takuya • ダウンロード • PDFX/wer                                                                                                    | 🝷 🚺 🛛 PDFXVwer@  | <b>P</b>   |           |  |  |
| 整理 ▼ ライブラリに追加 ▼ 共有 ▼ 書き込む 新しいフォルダー                                                                                                    |                  |            | 1         |  |  |
| 🚖 お気に入り 🔨 名前 🔺                                                                                                    | 更新日時             | 種類         | サイズ       |  |  |
| ■ ダウンロード<br>■ PDFXVW1×ml                                                                                                    | 2017/04/17 14:08 | XML ドキュメント | 27 KB     |  |  |
| Magenta State State St | 2017/04/17 14:08 | アプリケーション   | 17,584 KB |  |  |
| Conedition - Nagoya Women's University                                                                                                    |                  |            |           |  |  |
| <ul> <li>⇒ ライブラリ</li> <li>■ ドキュメント</li> <li>■ ピクチャ</li> <li>■ ピブオ</li> <li>■ ミュージック</li> <li>■ ローカル ディスク (C:)</li> <li>■ トラル ディスク (C:)</li> <li>■ ksystem (¥¥nwu.local¥data) (K:)</li> <li>■ jData (¥¥nwu.local¥data) (L:)</li> <li>■ jtData (¥¥nwu.local¥data) (M)</li> <li>■ tyoshida (¥¥nwu.local¥data¥jStaff) (S:)</li> </ul>                                                                                                    |                  |            |           |  |  |
| <sup>●</sup> <sup>●</sup> <sup>●</sup> <sup>●</sup> <sup>●</sup> <sup>●</sup> <sup>●</sup> <sup>●</sup> <sup>●</sup> <sup>●</sup>                                                                                                    |                  |            |           |  |  |
| 2個の項目                                                                                                    |                  |            |           |  |  |

④PDFXViwer.exe をダブルクリック

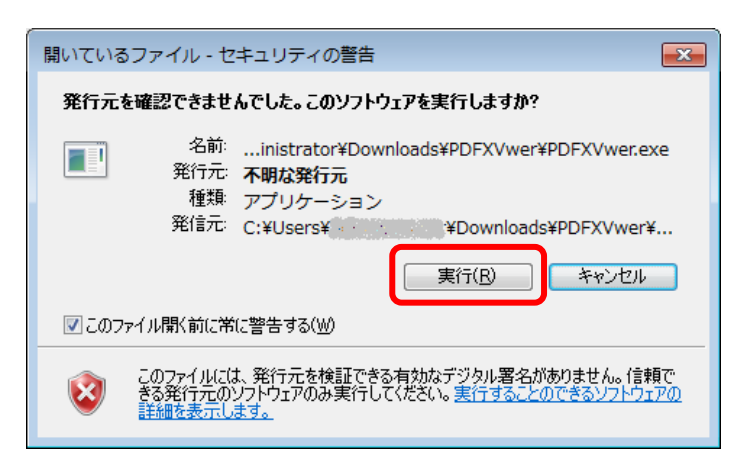

⑤ セキュリティの警告メッセージがでたら「実行」ボタンをクリック

| セットフ | マップに使用する言語の選択           |
|------|-------------------------|
| 12   | インストール中に利用する言語を選んでください: |
|      | 日本語                     |
|      | OK キャンセル                |

⑥ そのまま、「OK」ボタンをクリック

セットアップウィザードが始まります。

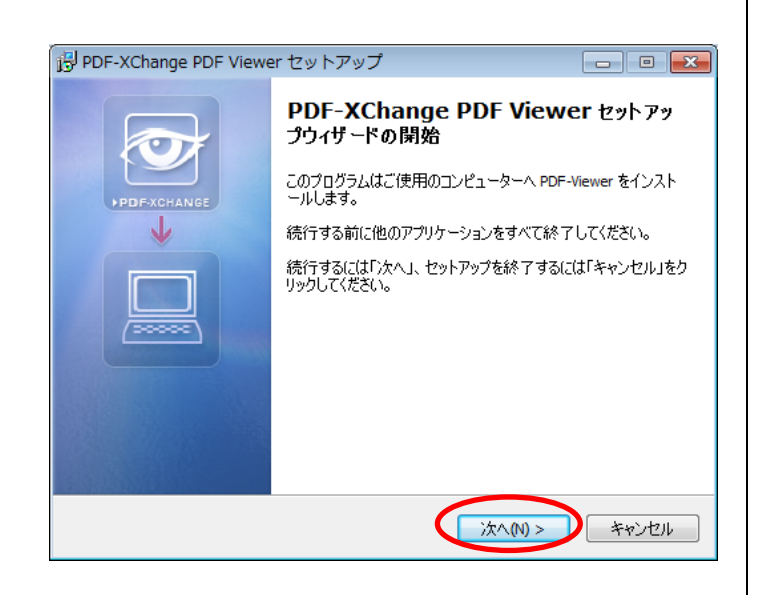

⑦ 「次へ」をクリック

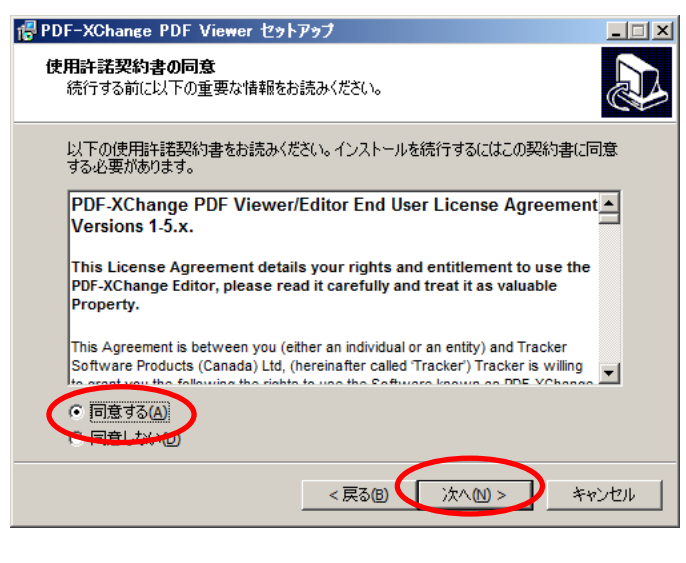

⑧ 「同意する」にチェックして「次へ」をクリック

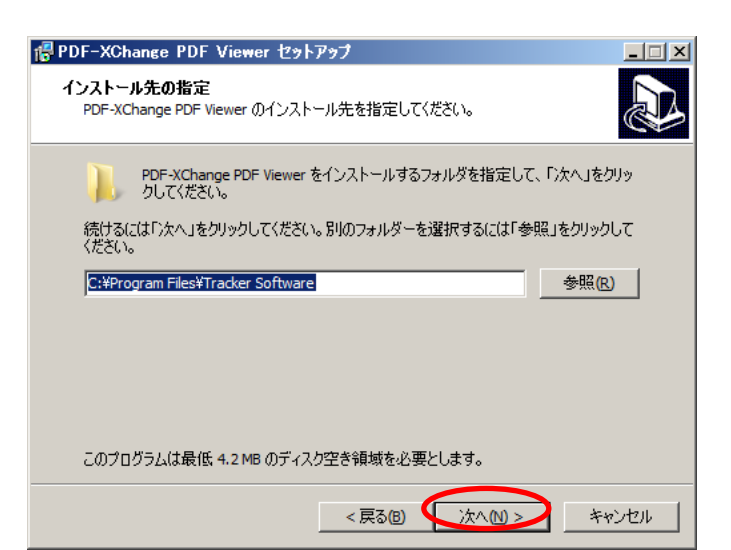

| 谔 PDF-XChange PDF Viewer セットアップ                                                      | - • •    |  |  |  |  |
|--------------------------------------------------------------------------------------|----------|--|--|--|--|
| コンポーネントの選択<br>インストールコンポーネントを選択してください。                                                |          |  |  |  |  |
| インストールするコンボーネントを選択してください。インストールする必要のな<br>トレチェックを外してください。続行するには「ン太へ」をクリックしてください。<br>- | いコンポーネン  |  |  |  |  |
| Full installation                                                                    | -        |  |  |  |  |
| V PDF-Viewer files                                                                   | 1.2 MB   |  |  |  |  |
| ☑ Live Update for PDF-Viewer                                                         | 0.7 MB   |  |  |  |  |
| V Help file                                                                          | 0.1 MB   |  |  |  |  |
| Languages files                                                                      | 5.5 MB   |  |  |  |  |
| Addin for Internet Explorer                                                          |          |  |  |  |  |
| Addin for Mozilla FireFox, Opera and Chrome                                          |          |  |  |  |  |
| Shell Extensions                                                                     |          |  |  |  |  |
| ✓ OCR                                                                                | 9.7 MB   |  |  |  |  |
| 🔤 🕅 Enalish                                                                          | 3.0 MB 🝸 |  |  |  |  |
| 現在の選択は最低 17.7 MB のディスク空き領域を必要とします。                                                   |          |  |  |  |  |
| < 戻る個 次へ№ >                                                                          | キャンセル    |  |  |  |  |

### ⑨Full installation のまま「次へ」をクリック

| 授 PDF-XChange PDF Viewer セットアップ                         |           |
|---------------------------------------------------------|-----------|
| インストール先の指定<br>PDF-XChange PDF Viewer のインストール先を指定してください。 |           |
| PDF-XChange PDF Viewer をインストールするフォルダを指定して、<br>りしてください。  | 、「次へ」をクリッ |
| 続けるには「次へ」をクリックしてください。別のフォルダーを選択するには「参い<br>ください。         | 照」をクリックして |
| C:¥Program Files¥Tracker Software                       | 参照(R)     |
| このブログラムは最低 2.3 MB のディスク空き領域を必要とします。                     |           |
| < 戻る(B) (次へ(N) >                                        | キャンセル     |
| ⑩そのまま「次へ」をクリック                                          |           |

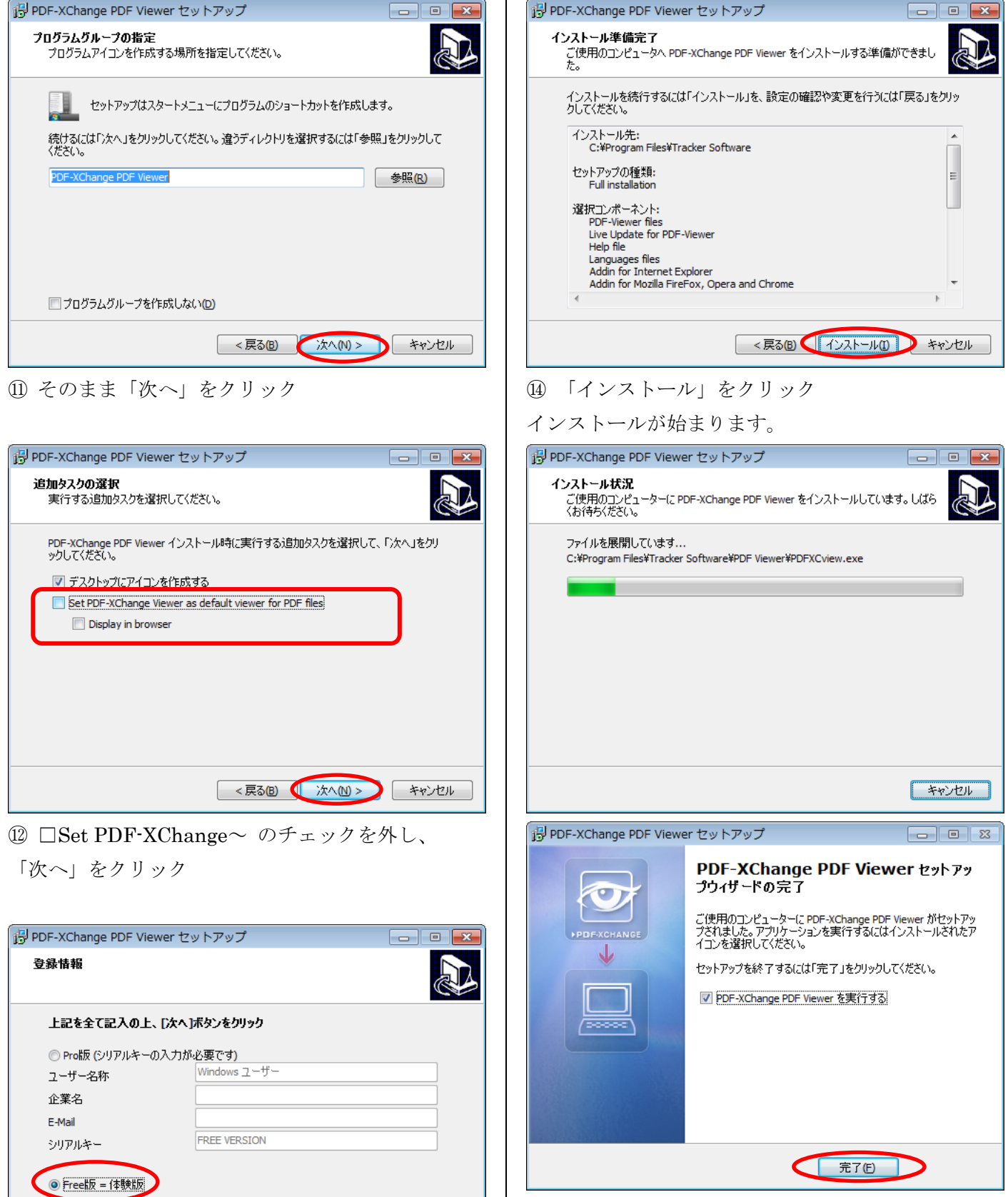

インストールが完了するとこの画面になります。 ⑤「完了」をクリック

<sup>13</sup> Free版にチェックし、「次へ」をクリック

< 戻る(B) (次へ(N) >

> キャンセル

## 2. PDF を印刷不可にする手順

(1) PDF-XChange Viewer の起動

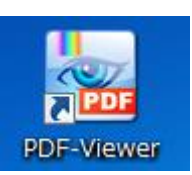

①デスクトップのアイコンをダブルクリック

| BPF-XChange Viewer                                                                 | - • ×                          |
|------------------------------------------------------------------------------------|--------------------------------|
| ジファイル(E) 編集(E) 表示(V) ドキュメント(D) コメント(C) ツール(I) ウィンドウ(W) ヘルプ(H)                      | Download PDF<br>Creation Tools |
| 第 🜽関く(0)   📙 🍃 🍙 -   🔊   💀   ③ ④   🖉 - 🔍 - 🖓 - 🌐 ① 🖓 🐻 🕄 🎯 🖫 🖓 拡大 -   🗟 🙆   100% 🥥 | 灵── ः                          |
|                                                                                    |                                |
|                                                                                    |                                |
|                                                                                    |                                |
|                                                                                    |                                |
|                                                                                    |                                |
|                                                                                    |                                |
|                                                                                    |                                |
|                                                                                    |                                |
|                                                                                    |                                |
|                                                                                    |                                |
| ここをダブルクリックして既存のドキュメントを聞くことができます                                                    |                                |
|                                                                                    |                                |
|                                                                                    |                                |
|                                                                                    |                                |
|                                                                                    |                                |
|                                                                                    |                                |
|                                                                                    |                                |
|                                                                                    |                                |
|                                                                                    |                                |
|                                                                                    |                                |

起動画面

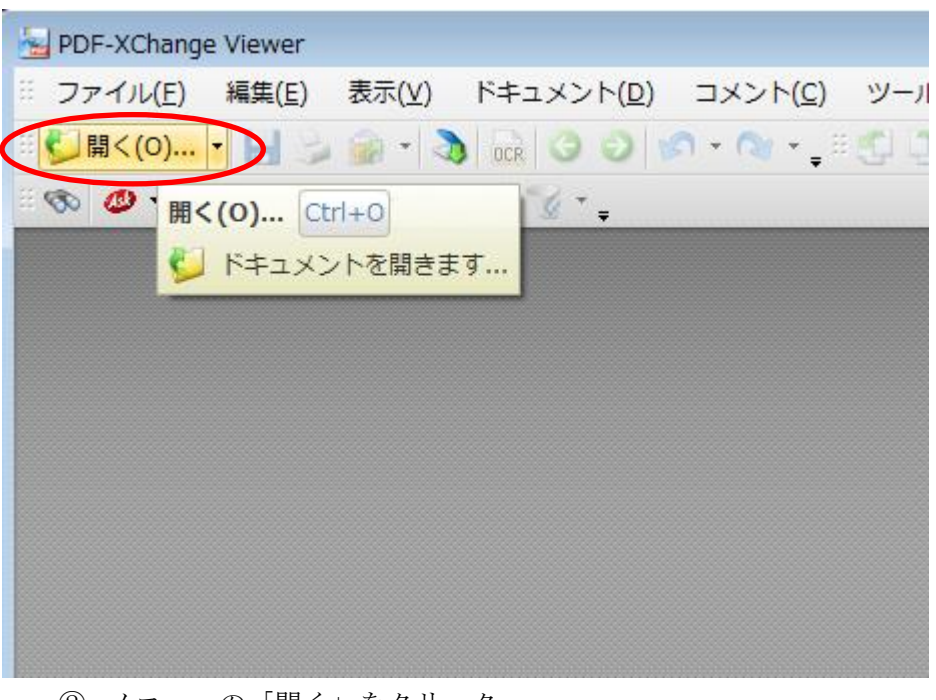

② メニューの「開く」をクリック

| 🛓 開く              |                    |                      |                  | <b>—</b>     |
|-------------------|--------------------|----------------------|------------------|--------------|
| ファイルの場所(1):       | PDFXVwer           | •                    | G 🤌 📂 🖽 🗸        |              |
| Ca.               | 名前                 | A                    | 更新日時             | 種類           |
| 会び<br>最近表示した場所    | 🔁 sample.pdf       |                      | 2013/07/18 12:11 | Adobe Acroba |
| デスクトップ            |                    |                      |                  |              |
| <b>(</b><br>ライブラリ |                    |                      |                  |              |
|                   |                    |                      |                  |              |
| 1961-9-           | •                  | III                  |                  | ł.           |
|                   | ファイル名( <u>N</u> ): | samplepdf            |                  | 開((0)        |
| ネットワーク            | ファイルの種類(工):        | PDF Documents (*pdf) |                  | キャンセル        |

③ 「印刷を不可」にしたい PDF ファイルを選択して、「開く」をクリック

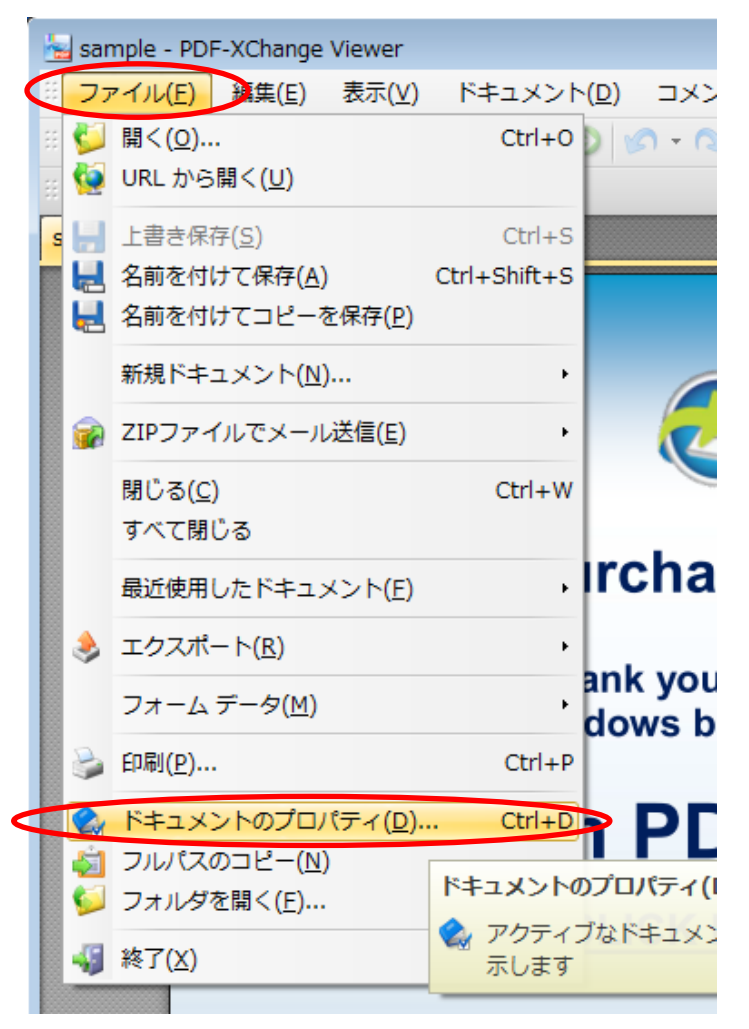

④ 「ファイル」メニューの「ドキュメントのプロパティ」をクリック

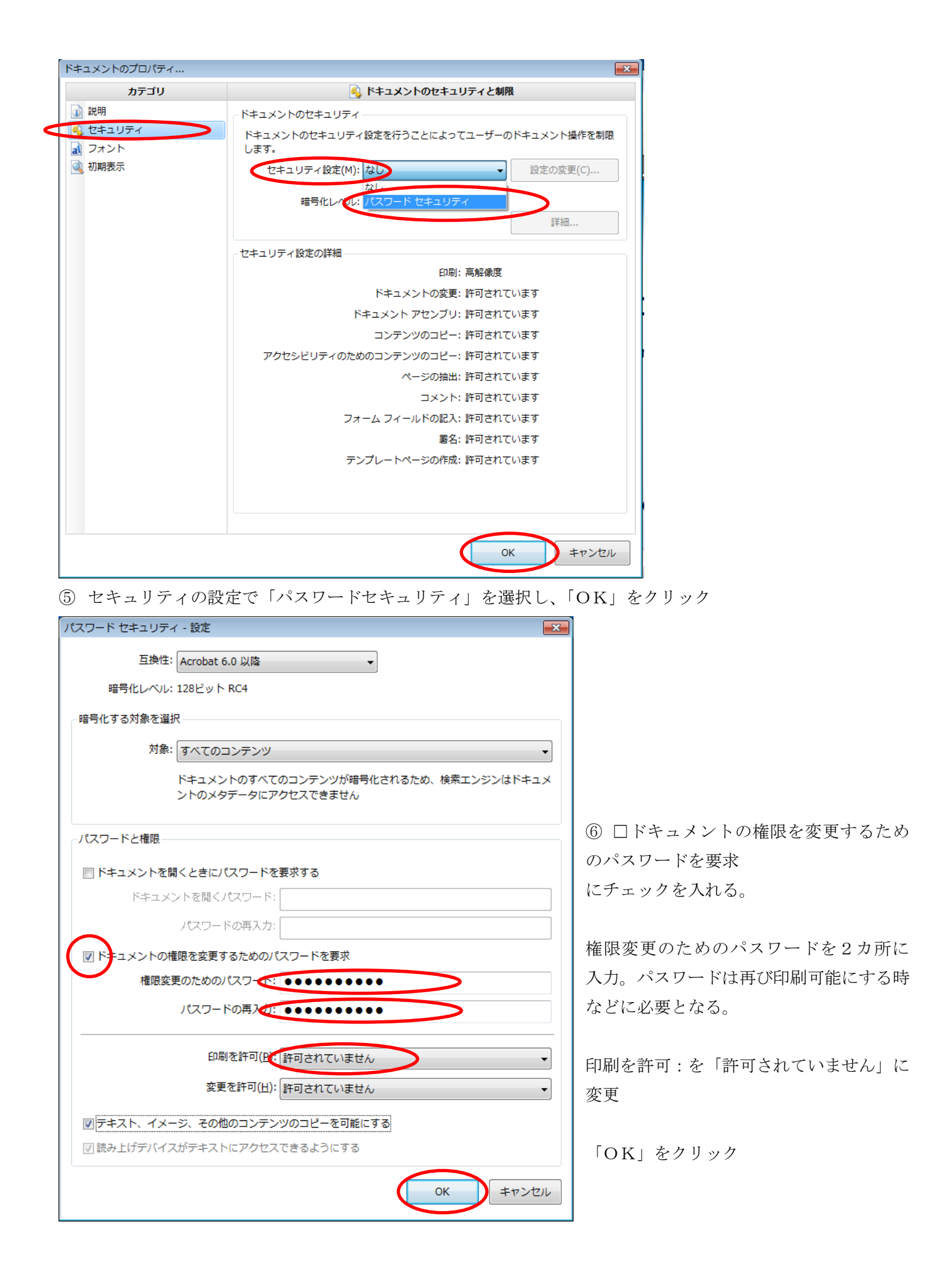

| 🛓 sample* - PD      | F-XChang | e Viewer |           |       |
|---------------------|----------|----------|-----------|-------|
| :: ファイル( <u>E</u> ) | 編集(E)    | 表示(⊻)    | ドキュメント(D) | コメン   |
| ∺ 💋 開く(0)           | €₩)>     | 🍙 - 🤇    |           | n - N |
| 8 👁 🔹 🗸             |          | - 🗞      | 😸 🐨       |       |
| sample* ×           |          |          |           |       |
|                     |          |          |           | e     |

⑦ 上書きボタンをクリック

以上で、PDF が印刷不可になりました。

<確認>

印刷不可にした PDF をダブルクリックして Adobe Reader で開きます。

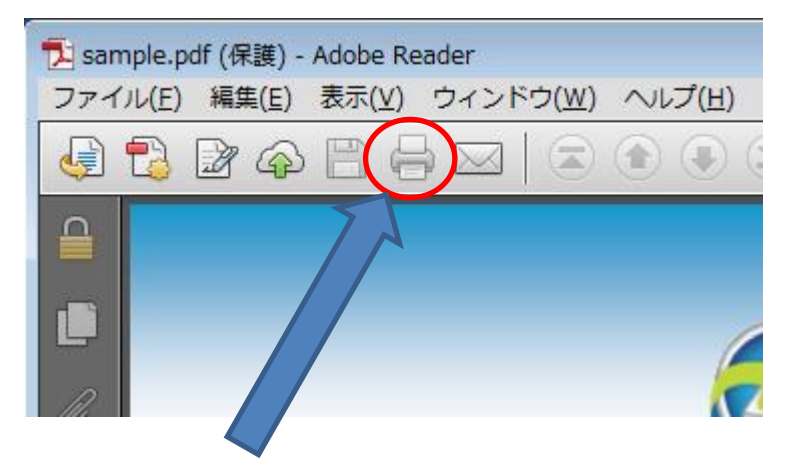

印刷ボタンが、半透明でクリックできなくなっています。